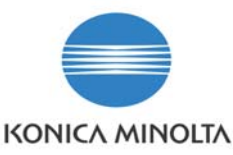

# PagePro 1200W and 1250W installation on Windows Vista.

#### Information Level:

(2 = Semi-confidential, Konica Minolta, internal use only, 3 = Service Partners/Distributors/First Line usage only. 4 = General Information, may be send to end-users.)

## Printer involved: PagePro 1200W and 1250W

4

Problem description: Installing the printer on Windows Vista.

#### Solution / Workaround:

Before installing the printer driver for the printer on your PC, make sure the USB or parallel cable has been **disconnected** from the printer.

This document describes the installation of the PagePro 1250W. The installation of the PagePro 1200W is identical.

Unzip the downloaded driver .zip file to a location on your PC. In the example below the file has been unzipped and the folder containing the driver setup files has been stored on the desktop.

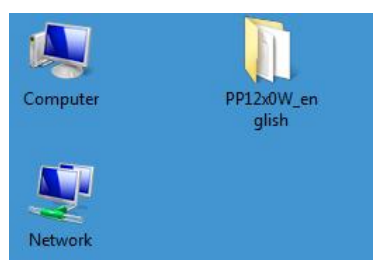

Open this folder by double clicking it.

| 🎍 Organize 👻 🏢 Views 👻 🚺 C                                                              | )pen 📝        | Share 🕚 Burn                                                                         |                                                                                                    | _                                                                                                    | 0                                           |
|-----------------------------------------------------------------------------------------|---------------|--------------------------------------------------------------------------------------|----------------------------------------------------------------------------------------------------|----------------------------------------------------------------------------------------------------|---------------------------------------------|
| 30 N 18 N                                                                               |               | Name                                                                                 | Date modified                                                                                                    | Туре                                                                                                    | Size                                        |
| Folders<br>Control Panel<br>Recycle Bin<br>BETA2_1.00<br>PDF samples<br>PD1200W english | × 1           | MUNZ_C.UNM<br>Mwxp_C.cat<br>MXP_C.INF<br>PD1200W(XD_C.guip<br>setup.exe<br>setup.exe | 10/29/2002 2:57 PM<br>12/6/2002 3:36 PM<br>11/28/2002 10:00<br>1/11/2006 2:41 PM<br>1/14/2002 10:01<br>1/12/2002 3:31 PM | UNM File<br>Security Catalog<br>Setup Information<br>Compressed (zipp<br>Application<br>Configuration Sett | 4  <br>18  <br>3  <br>1,592  <br>175  <br>6 |
| PP1200W-XP-Eng.zip                                                                      | - 11 (14 (20) | ✓ [<br>✓ [<br>21001 AMCharada iii]                                                   |                                                                                                    |                                                                                                    | •                                           |

Start the driver installation by double clicking the **Setup.exe** file above.

Select Allow, I trust this program in the dialog screen which will open now.

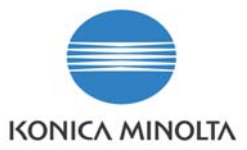

The printer driver installer will start.

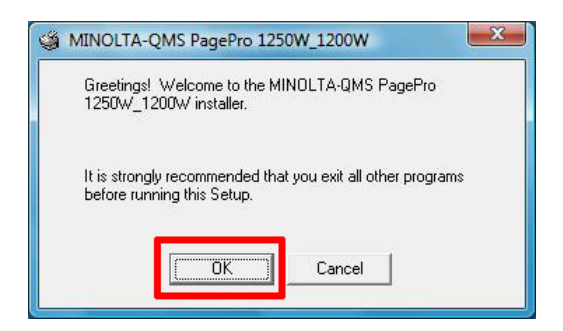

## Select **OK** in the screen above.

installation procedure.

| Please select Loca | al Printer or Netwo | k Printer |  |
|--------------------|---------------------|-----------|--|
| Cocal Printer      |                     |           |  |
|                    |                     |           |  |
| C Network Printe   | ſ                   |           |  |
|                    | 1                   |           |  |
| OK                 | Cancel              | Help      |  |

Leave Local Printer selected and select **OK** in the screen above.

| MINOLTA-QMS PagePro 1250W_1200W        | X |
|----------------------------------------|---|
| Please select the appropriate setting. |   |
| MINOLTA-QMS PagePro 1200W              |   |
| MINOLTA-QMS PagePro 1250W              |   |
|                                        |   |
|                                        |   |
| -                                      |   |
| Set as default printer?                |   |
|                                        |   |
|                                        |   |
|                                        |   |
|                                        |   |
| OK Cancel Help                         |   |
|                                        |   |

Select the correct printer in the screen above. (PagePro 1200W or PagePro 1250W) Regardless of the port you will be connecting the printer to, leave the **Select Port** setting on the default setting (in this example LPT1) and click **OK**. The port setup will have to be changed later during the

| Please enter t | he printer name d | esired. |  |
|----------------|-------------------|---------|--|
| Printer Name   |                   |         |  |
| MINOL TA-ON    | AS PagePro 1250   | Ru/     |  |
| printeren sten |                   |         |  |

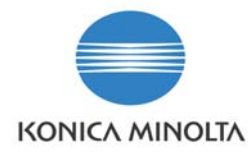

Leave the Printer Name on the default name at this stage and click OK.

| MINULIA-QMS Pa   | gePro 1250W_1200       |
|------------------|------------------------|
| Congratulations, | installation complete. |
|                  |                        |
|                  |                        |

Click **OK** on the screen above. The printer driver has been installed on you system now.

Next, connect the USB or parallel cable to the printer and make sure the printer is switched on.

Windows will detect the new hardware and the message below will be displayed at the right bottom of your screen.

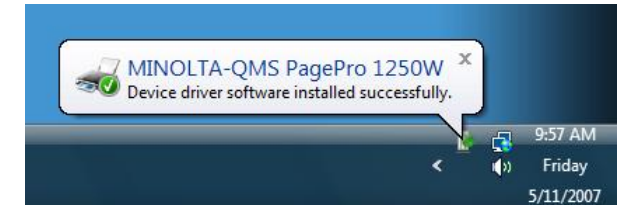

Next, select Start > Control Panel.

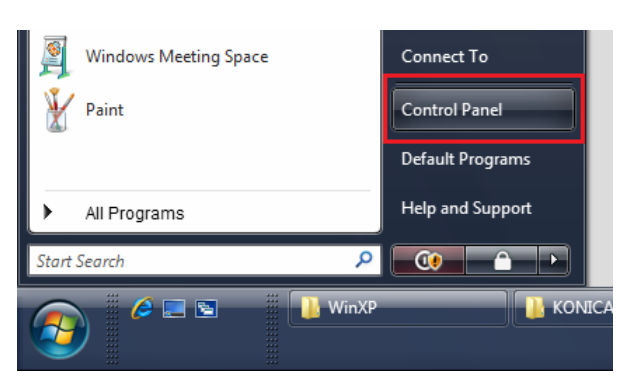

In the Control Panel menu, select Printer.

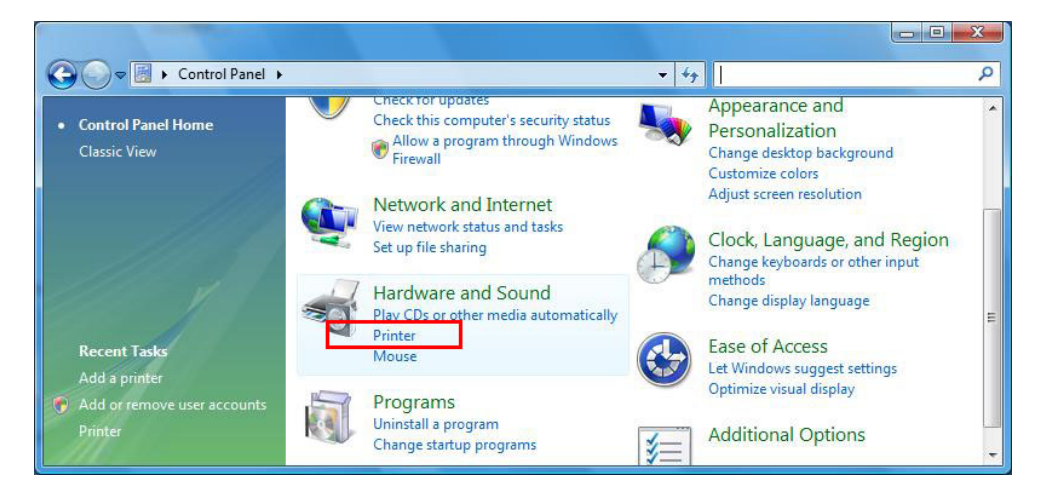

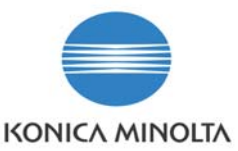

## You will see 2 printers have been added on your system.

- KONICA MINOLTA PagePro 1250W
- KONICA MINOLTA PagePro 1250W (copy1)

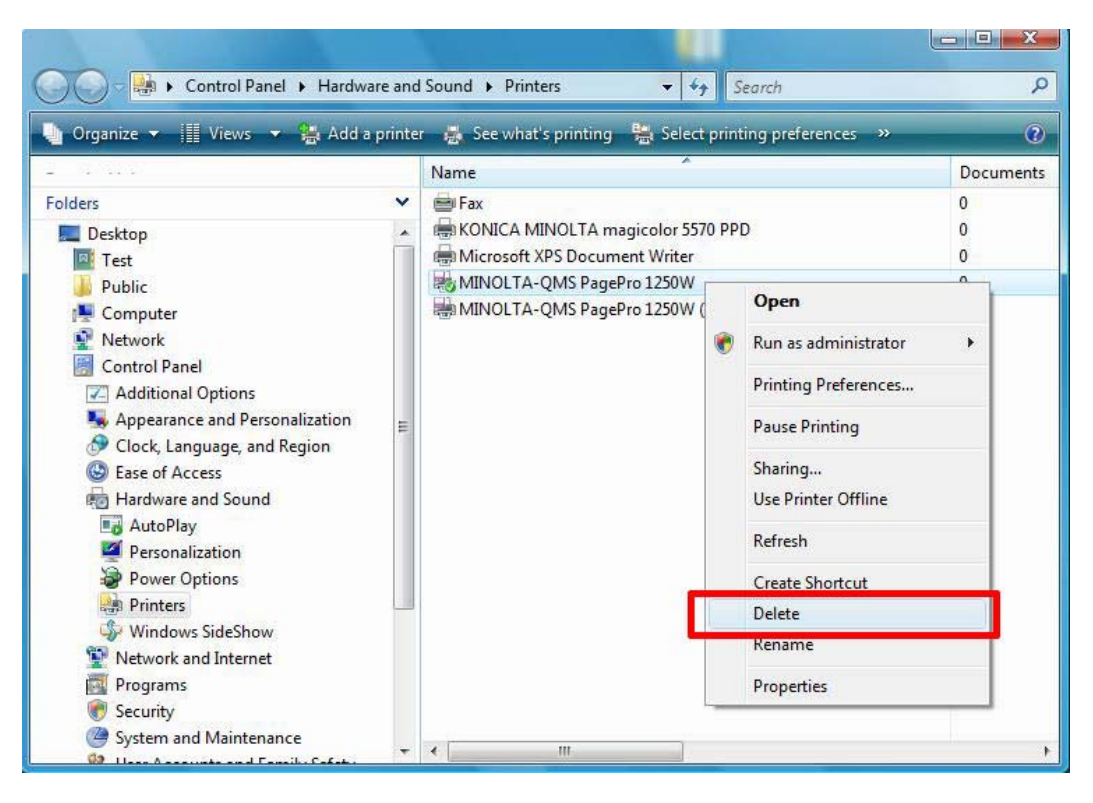

Right click the KONICA MINOLTA PagePro 1250W printer and select Delete as shown above.

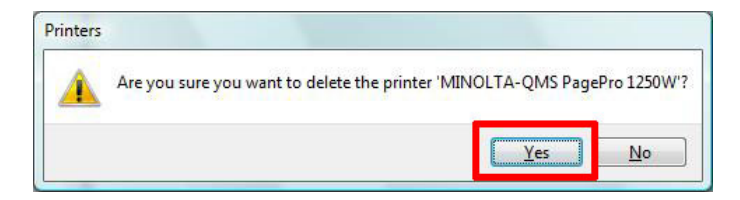

Click Yes on the message above to delete this printer.

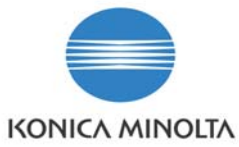

Next, right click the KONICA MINOLTA PagePro 1250W (copy 1) printer and select Properties as shown below.

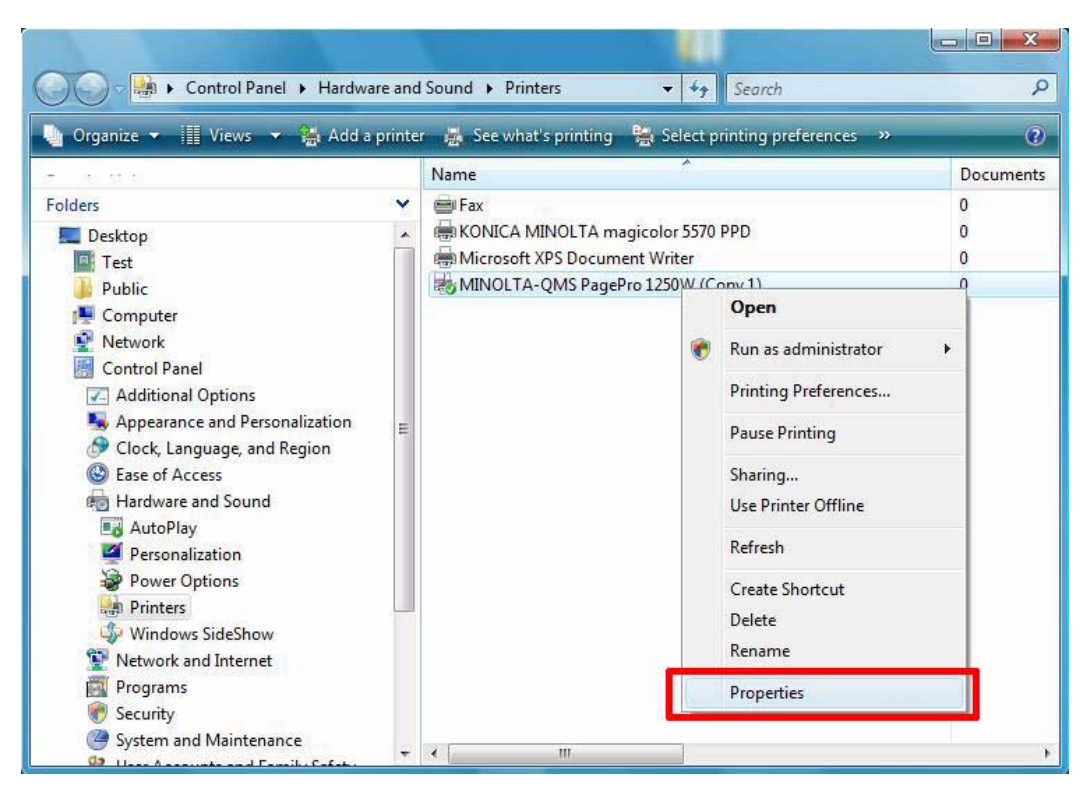

In the Properties screen which will open now, select the Ports tab.

| Color M           | anagement                           | Security                                    | About          |
|-------------------|-------------------------------------|---------------------------------------------|----------------|
| General Sharing   |                                     | Ports                                       | Advanced       |
| MI                | NOLTA-QMS PagePro                   | o 1250W (Copy 1)<br>nents will print to the | first free     |
| hecked port       | Description                         | Printer                                     | -              |
| LPT3:             | Printer Port                        |                                             |                |
| COM1:             | Serial Port                         |                                             | -              |
| COM2:             | Serial Port                         |                                             | -              |
| COM3:             | Serial Port                         |                                             |                |
| COM4:             | Serial Port                         |                                             |                |
| FILE:             | Print to File                       | MINOLTA-QMS                                 | PagePro 12     |
| TISR              | Virtual printer port to             |                                             |                |
| Add Po            | orţ <u>D</u> el                     | lete Port                                   | Configure Port |
| <u>Enable bio</u> | lirectional support<br>nter pooling |                                             |                |
|                   |                                     |                                             |                |

You will see that the port has been set to File.

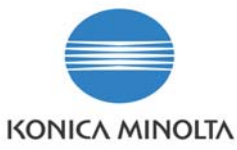

Instead of File, please select the actual port to which the printer has been connected. This can be a **USB** or **LPT1** (parallel) port.

| Color Management                 |                                                                      | Security                                 | About          |  |
|----------------------------------|----------------------------------------------------------------------|------------------------------------------|----------------|--|
| General                          | Sharing                                                              | Ports                                    | Advanced       |  |
| mint to the fo                   | NOLTA-QMS PagePro                                                    | 1250W (Copy 1)<br>ints will print to the | first free     |  |
| hecked port                      | Description                                                          | Printer                                  |                |  |
| COM4:                            | Serial Port<br>Print to File                                         | MINOLTA-QMS PagePro 12                   |                |  |
| VSB                              | Virtual printer port fo                                              |                                          |                |  |
| 192.1<br>192.1<br>192.1<br>192.1 | Standard TCP/IP Port<br>Standard TCP/IP Port<br>Standard TCP/IP Port | KONICA MINO<br>Microsoft XPS I           | LTA magicolo   |  |
| Add Po                           | or <u>t</u> <u>D</u> elet                                            | te Port                                  | Configure Port |  |
| Enable bid<br>Enable pri         | lirectional support<br>nter pooling                                  |                                          |                |  |

In the example above the printer is connected to the USB port.

Next, click **OK** and close all open dialog screens.